## TUTORIAL PARA TRANCAMENTO DE MATRÍCULA NO SIGAA (exclusão de Unidade Curricular)

1) Após logar no SIGAA com seu CPF e senha, entre em "Portal discente"

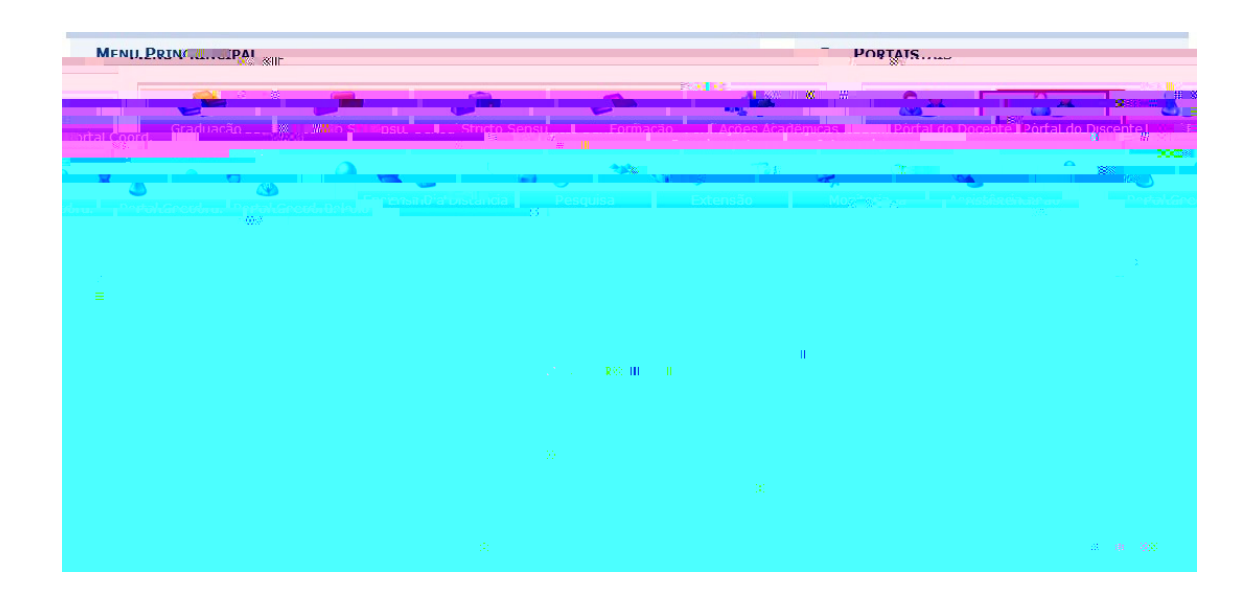

2) Clique no Menu "Ensino" – "Trancamento de Matrícula" – Trancar.

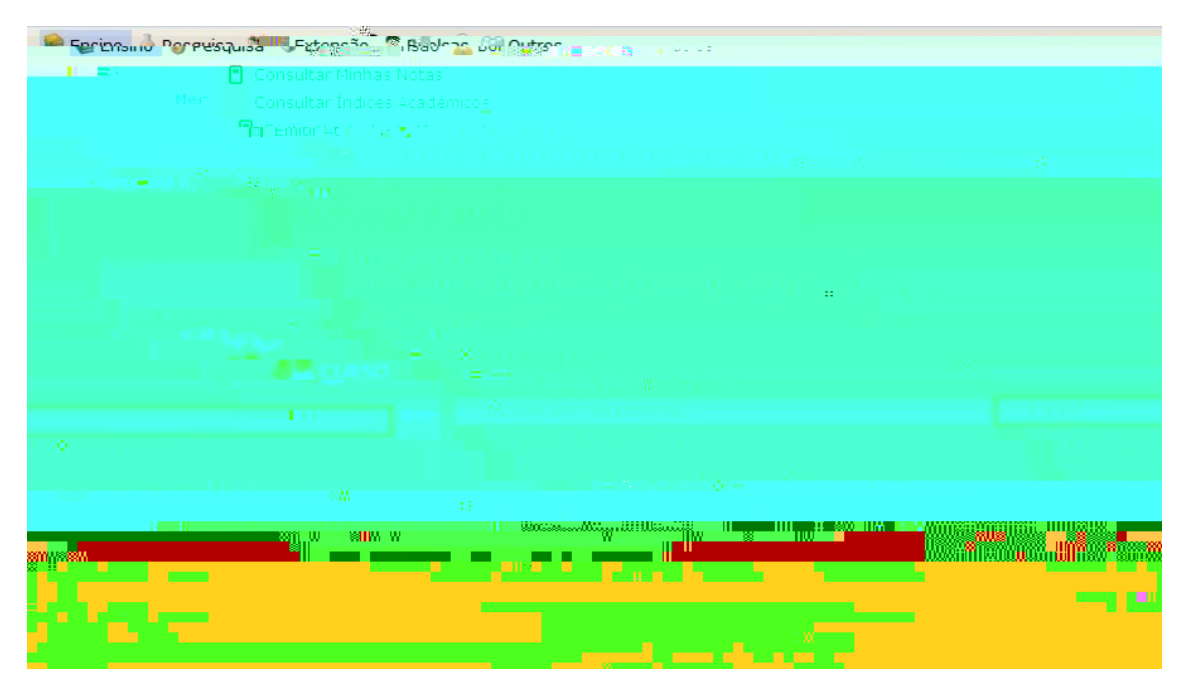

OBS: Trancamento de matrícula no SIGAA é a mesma coisa que